Preparing your Data to Take Advantage of Relationship Demographics in Blue

Blue 8 - Webinar

Kbouaou@explorance.com

WWW.EXPLORANCE.COM

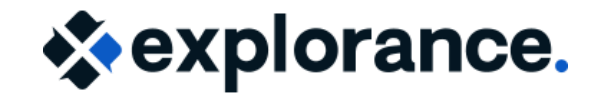

PRESENTED BY:

Krimo Bouaou

Senior Customer Success Manager

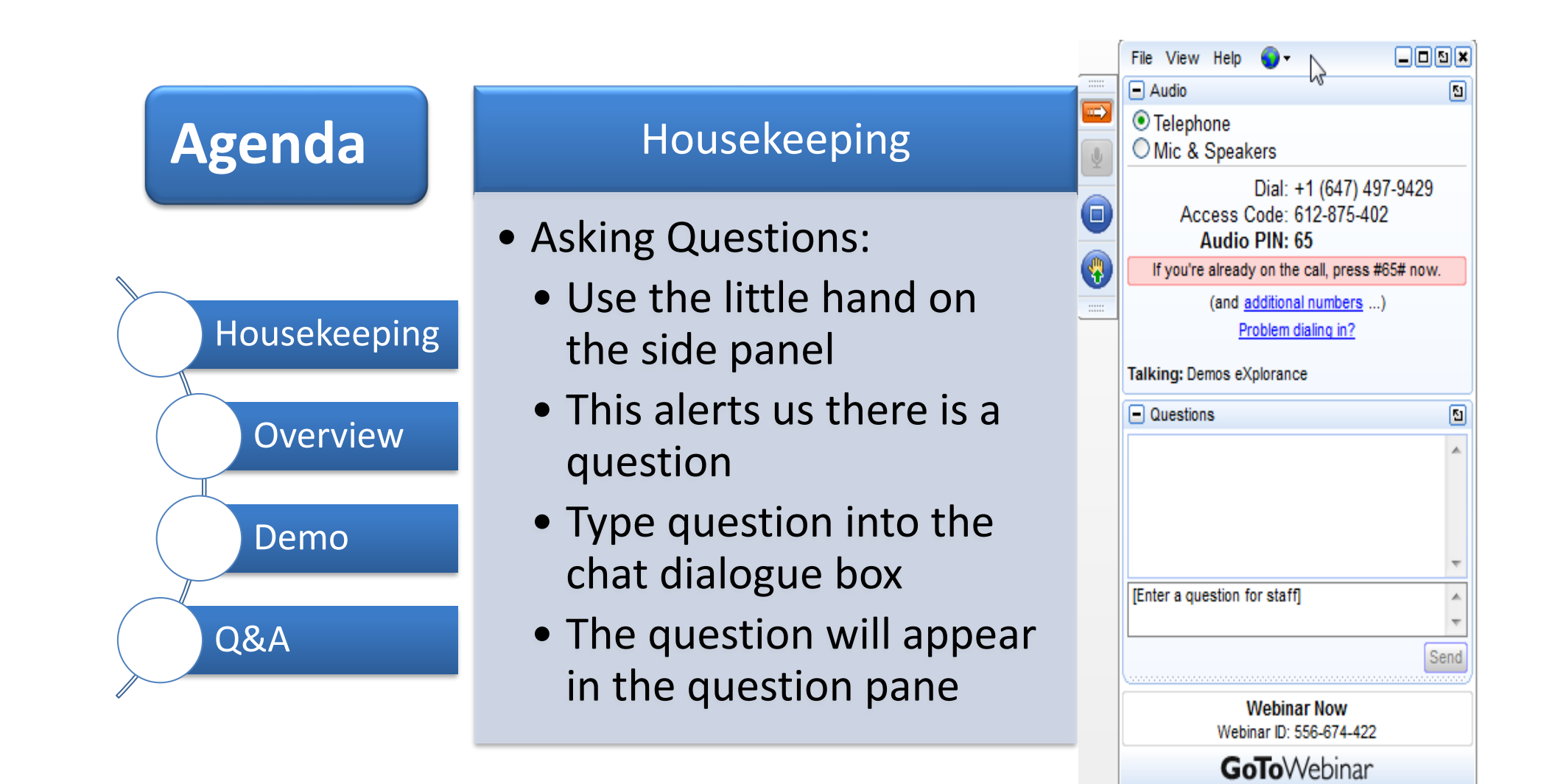

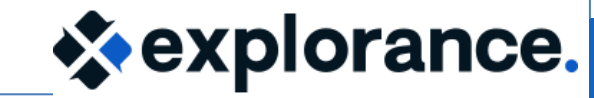

 At the end of this session, you will discover the many ways that Relationship Demographics can be leveraged for projects and reports.

### **Relationship Demographics**

- What are Relationship Demographics?
- Example:
  - Faculty Demographics
  - Student Demographics

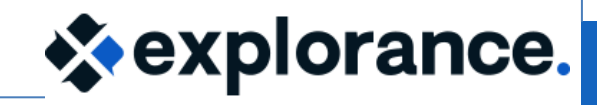

# Leverage faculty demographics for projects and reports

| - 4 | A                  | В            |  |  |  |  |
|-----|--------------------|--------------|--|--|--|--|
| ſ   | Course_ID          | Instructor_I |  |  |  |  |
| 2   | 101815-8504-Summer | afong        |  |  |  |  |
| 3   | 101815-8504-Summer | kknightley   |  |  |  |  |
| 4   | 101815-8504-Summer | mbush        |  |  |  |  |
| 5   | 101815-8504-Summer | pholly       |  |  |  |  |
| 6   | 102033-1041-Summer | bbaker       |  |  |  |  |
| 7   | 201821-6540-Summer | afong        |  |  |  |  |
| 8   | 201821-6540-Summer | kknightley   |  |  |  |  |
| 9   | 201821-6540-Summer | mbush        |  |  |  |  |
| 10  | 201821-6540-Summer | pholly       |  |  |  |  |
| 11  | 202047-7051-Summer | jscott       |  |  |  |  |
| 12  | 202702-6437-Summer | jscott       |  |  |  |  |
| 13  | 302778-8162-Summer | Idaniels     |  |  |  |  |
| 14  | 401903-8062-Summer | Idaniels     |  |  |  |  |
| 15  | 401904-5019-Summer | Idaniels     |  |  |  |  |
| 16  | 402622-4072-Summer | kknightley   |  |  |  |  |
| 17  | 402622-4072-Summer | afong        |  |  |  |  |
| 18  | 402623-1045-Summer | kknightley   |  |  |  |  |
| 19  | 402623-1045-Summer | afong        |  |  |  |  |
| 20  | 401846-4907-Summer | mbush        |  |  |  |  |
| 21  | 401847-9616-Summer | mbush        |  |  |  |  |
| 22  | 101848-9502-Summer | mbush        |  |  |  |  |
| 23  | 201863-2571-Summer | mbush        |  |  |  |  |
| 24  | 301864-2357-Summer | mbush        |  |  |  |  |
| 25  | 401846-4907-Summer | bbaker       |  |  |  |  |
| 26  | 401847-9616-Summer | bbaker       |  |  |  |  |
| 27  | 101848-9502-Summer | bbaker       |  |  |  |  |
| 28  | 201863-2571-Summer | bbaker       |  |  |  |  |
| 29  | 301864-2357-Summer | bbaker       |  |  |  |  |
| 30  | 101815-8504-Winter | afong        |  |  |  |  |
| 31  | 101815-8504-Winter | kknightley   |  |  |  |  |
| 32  | 101815-8504-Winter | mbush        |  |  |  |  |
| 33  | 101815-8504-Winter | pholly       |  |  |  |  |

| 1  | Course_ID                      | Instructor_IE | Teaching Role       | Contact Hours |
|----|--------------------------------|---------------|---------------------|---------------|
| 2  | 101815-8504-Summer             | afong         | 18                  |               |
| 3  | 101815-8504-Summer             | kknightley    | ТА                  | 3             |
| 4  | 101815-8504-Summer             | mbush         | Instructor          | 3             |
| 5  | 101815-8504-Summer             | pholly        | Lab Assistant       | 3             |
| 6  | 102033-1041-Summer             | bbaker        | Instructor          | 3             |
| 7  | 201821-6540-Summer             | afong         | Instructor          | 2             |
| 8  | 201821-6540-Summer             | kknightley    | Instructor          | 3             |
| 9  | 201821-6540-Summer             | mbush         | 1 74                | 2             |
| 10 | 201821-6540-Summer             | pholly        | <b>Ouestions</b> fo | or 3          |
| 11 | 202047-7051-Summer             | jscott        |                     | 3             |
| 12 | 202702-6437-Summer             | jscott        | each teachin        | <b>9</b>   3  |
| 13 | 302778-8162-Summer             | Idaniels      | role                | 3             |
| 14 | 401903-8062-Summer             | ldaniels 🥄    |                     | 3             |
| 15 | 401904-5019-Summer             | Idaniels      | Instructor          | 3             |
| 16 | 402622-4072-Summer             | kknightley    | Instructor          | 3             |
| 17 | 402622-4072-Summer             | afong         | ТА                  | 3             |
| 18 | 402623-1045-Summer             | kknightley    | ТА                  | 3             |
| 19 | 402623-1045-Summer             | afong         | ТА                  | 3             |
| 20 | 401846-4907-Summer             | mbush         | Instructor          | 3             |
| 21 | 401847-9616-Summer             | mbush         | Instructor          | 3             |
| 22 | 101848-9502-Summer             | mbush         | Instructor          | 3             |
| 23 | 20186                          | _ 1           | Instructor          | 3             |
| 24 | B018 Pre-Blue                  |               | Instructor          | 3             |
| 25 | 40184 <del>0 4507 Summer</del> | www.er        | ТА                  | 3             |
| 26 | 401847-9616-Summer             | bbaker        | ТА                  | 3             |
| 27 | 101848-9502-Summer             | bbaker        | ТА                  | 3             |
| 28 | 201863-2571-Summer             | bbaker        | ТА                  | 3             |
| 29 | 301864-2357-Summer             | bbaker        | Relat               | ional         |
| 30 | 101815-8504-Winter             | afong         |                     |               |
| 31 | 101815-8504-Winter             | kknightley    | In Demog            | raphics       |
| 32 | 101015 0504 Winter             | mousi         | Instructor          | 3             |
| 33 | 101815-8504-Winter             | pholly        | Instructor          | 3             |

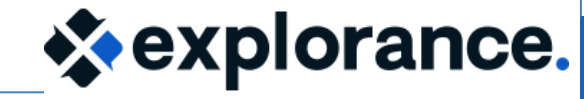

## Leverage student demographics for projects and reports

| 4  | А                  | в          |        |                   |            | D                            |         | F              | F             | G                 | н                          |          |
|----|--------------------|------------|--------|-------------------|------------|------------------------------|---------|----------------|---------------|-------------------|----------------------------|----------|
| 1  | Course_ID          | Student_ID | 1 Co   | ourse_ID          | Student_ID | Program Name                 |         | Dropped-Course | Core-Elective | Ready to Evaluate | Xlisted Section            |          |
| 2  | 101815-8504-Summer | 70088      | 2 101  | 1815-8504-Summer  | 70088      | Bachelor of Culture and Soci | iety    | No             | Core          | Yes               | Culture of Modern Canada   |          |
| 3  | 101815-8504-Summer | 90493      | 3 101  | 1815-8504-Summer  | 90493      | Bachelor of Arts             |         | No             | Elective      | Yes               | Arts in Modern Canada      |          |
| 4  | 101815-8504-Summer | 90884      | 4 101  | 1815-8504-Summer  | 90884      | Bachelor of Culture and Soci | iety    | Yes            | Core          | Yes               | Culture of Modern Canada   |          |
| 5  | 101815-8504-Summer | 100830     | 5 101  | 1815-8504-Summer  | 100830     | Bachelor of Culture and Soci | iety 🛛  | No             | Core          | Yes               | Culture of Modern Canada   |          |
| 6  | 101815-8504-Summer | 70918      | 6 101  | 1815-8504-Summer  | 70918      | Bachelor of Culture and Soci | iety    |                | Core          | Yes               | Culture of Modern Canada   |          |
| 7  | 101848-9502-Summer | 90610      | 7 101  | 1848-9502-Summer  | 90610      | Bachelor of Arts             |         | Unenroll       | Core          | O-Yes             | Modern Art                 |          |
| 8  | 101848-9502-Summer | 70088      | 8 101  | 1848-9502-Summer  | 70088      | Bac Report by                |         |                | Core          | O-Yes             | M                          |          |
| 9  | 101848-9502-Summer | 90493      | 9 101  | 1848-9502-Summer  | 90493      | Bacl                         |         | students       | Core          | O-Yes             | Evaluate                   |          |
| 10 | 101848-9502-Summer | 90884      | 10 101 | 1848-9502-Summer  | 90884      | Bacl program                 |         | No             | Core          | O-No              | A on time                  | rn Era   |
| 11 | 101848-9502-Summer | 100830     | 11 101 | 1848-9502-Summer  | 100830     | Bachelor of Arts             |         | No             | Elective      | O-No              |                            | n Era    |
| 12 | 101848-9502-Summer | 70918      | 12 101 | 184 9502-Summer   | 70918      | Bachelor of Arts             |         | No             | Core          | O-No              | Art and Design in the Mode | ern Era  |
| 13 | 102033-1041-Summer | 700        |        | 1-Summer          | 90610      | Bachelor of Arts             |         | No             | Core          | Yes               | Graphics                   |          |
| 14 | 102033-1041-Summer | 904        |        | ummer             | 70088      | Bachelor of Arts             |         | No             | Coro          | Yes               | Graphics                   |          |
| 16 | 102033-1041-Summer | 908        |        | Summer            | 90493      | Bachelor of Arts             |         | No             | Core          | es                | Graphics                   |          |
| 17 | 102033-1041-Summer | 100830     | 16 102 | zu: 41-Summer     | 90884      | Bachelor of Arts             |         | No             | Elective      | es                | Graphics Design            |          |
| 18 | 201821-6540-Summer | 70918      | 17 102 | 203 J-1041-Summer | 100830     | Bachelor of Arts             |         | No             | Coro          | Var               | Graphics Design            |          |
| 19 | 201821-6540-Summer | 90610      | 18 201 | 1821-6540-Summer  | 70918      | Postgraduate Earth Science   |         | No (           |               |                   | Bioarchaeology             |          |
| 20 | 201821-6540-Summer | 90493      | 19 201 | 1821-6540-Summer  | 90610      | Postgraduate Earth Science   |         | No             |               |                   | Bioarchaeology             |          |
| 21 | 201863-2571-Summer | 90884      | 20 201 | 1821-6540-Summer  | 90493      | Postgraduate Earth Science   |         | No             | questions     |                   | Diearshaaalagy             |          |
| 22 | 201863-2571-Summer | 100830     | 21 201 | 1863-2571-Summer  | 90884      | Bachelor of Arts             |         | No             | Core          | Yes               | Fundamentals of Visual Art | t2       |
| 23 | 201863-2571-Summer | 70918      | 22 20  | Dro Dlu           |            | Bachelor of Arts             |         | ation of D     |               |                   | Fundamentals of Visual Art | t2       |
| 24 | 201863-2571-Summer | 90610      | 23 20  | Pre-Blu           | e/         | Bachelor of Arts             | Rel     | ational Den    | nographic     | S                 | Visual Art 2 - Foundation  |          |
| 25 | 202047-7051-Summer | 90493      | 24 201 | 1863-2571-Summer  | 90610      | Bachelor of Arts             |         | No             | Core          | Yes               | Visual Art 2 - Foundation  |          |
| 26 | 202047-7051-Summer | 90884      | 25 202 | 2047-7051-Summer  | 90493      | Bachelor of Engineering Tec  | hnology | No             | Core          | Yes               | Computer Aided Structural  | Analysis |
| 27 | 202047-7051-Summer | 100830     | 26 202 | 2047-7051-Summer  | 90884      | Bachelor of Engineering Tec  | hnology | No             | Elective      | Yes               | c                          | nalysis  |
| 28 | 202047-7051-Summer | 70918      | 27 202 | 2047-7051-Summer  | 100830     | Bachelor of Engineering Tec  | hnology | No             | Core          | Yes               | Name of                    |          |
| 29 | 301864-2357-Summer | 90610      | 28 202 | 2047-7051-Summer  | 70918      | Bachelor of Engineering Tec  | hnology | No             | Core          | Yes               | the section                |          |
| 30 | 301864-2357-Summer | 70088      | 29 301 | 1864-2357-Summer  | 90610      | Graduate Diploma in Arts     |         | No             | Core          | Yes               |                            |          |
| 31 | 301864-2357-Summer | 90493      | 30 301 | 1864-2357-Summer  | 70088      | Graduate Diploma in Arts     |         | No             | Elective      | Yes               | 🔺 in FO                    |          |
| 32 | 301864-2357-Summer | 90884      | 31 301 | 1864-2357-Summer  | 90493      | Graduate Diploma in Arts     |         | No             | Core          | Yes               | Арргестатіон апо ехргеззіо | <b>1</b> |
| 33 | 301864-2357-Summer | 100830     | _      |                   |            |                              |         |                |               |                   |                            |          |

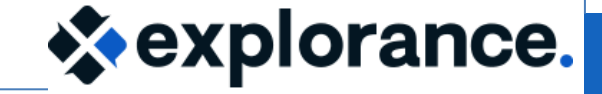

Overview

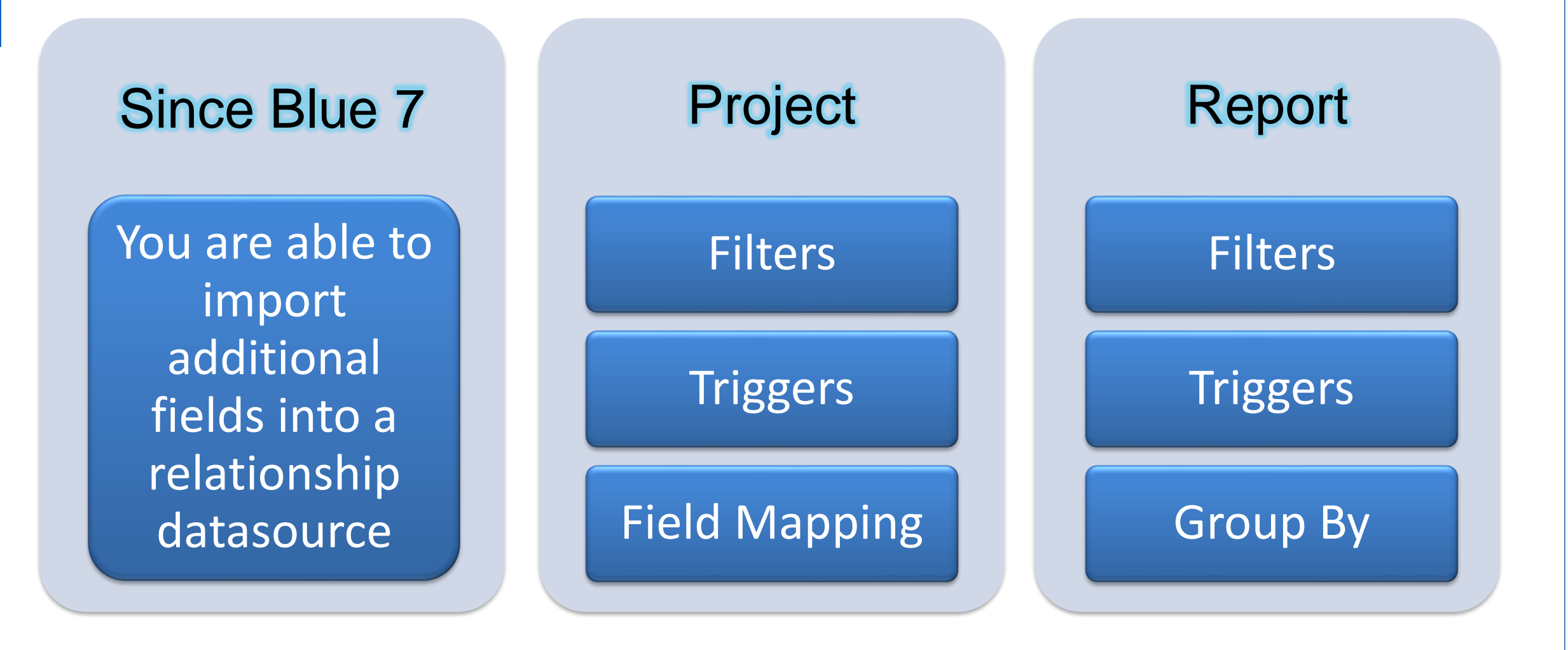

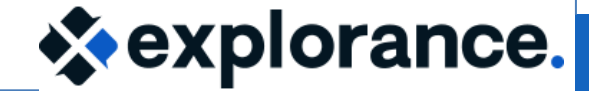

## Create a relationship demographic field

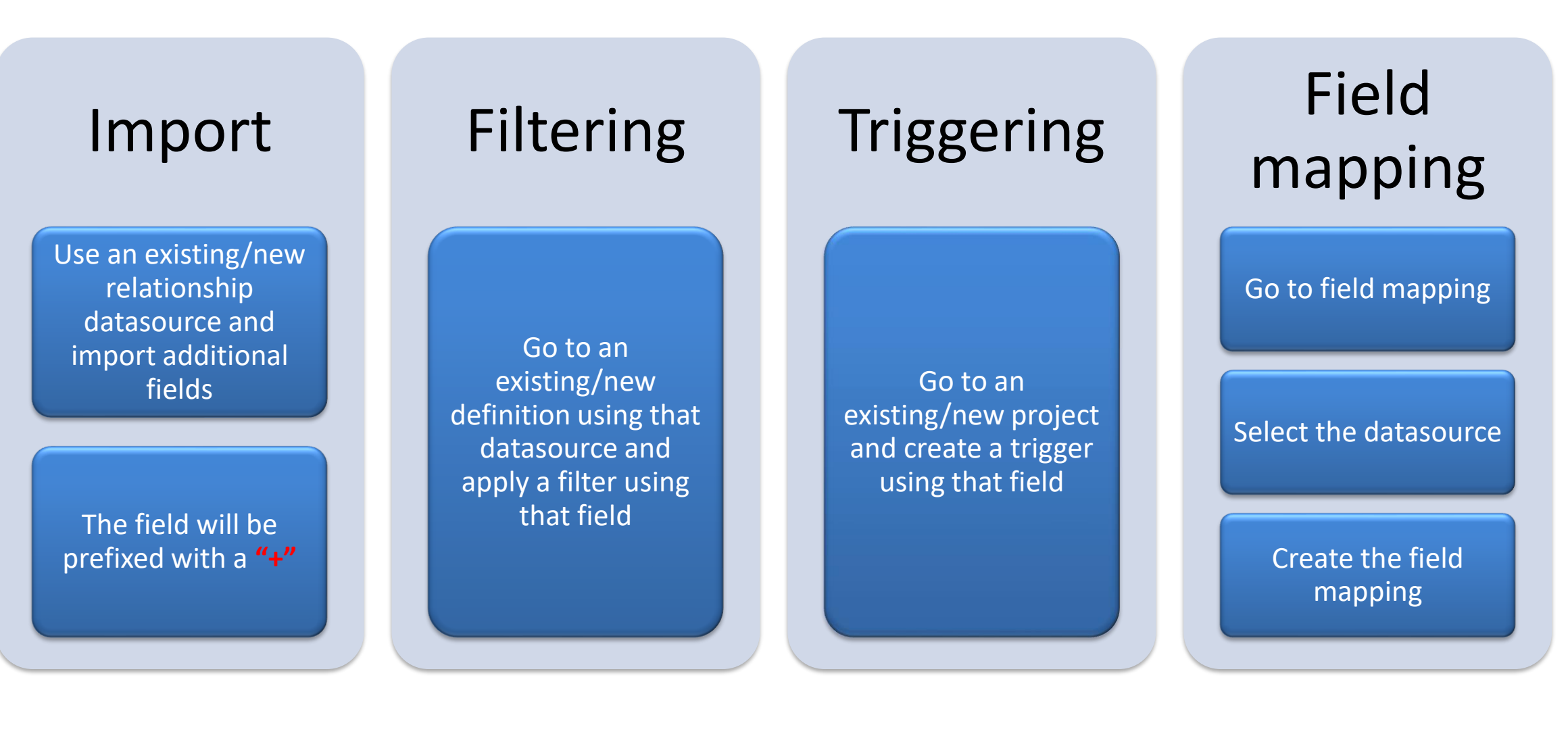

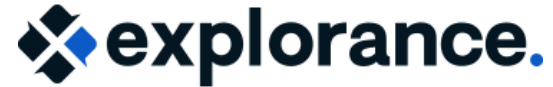

www.explorance.com

## Leverage instructor demographics-Scenarios

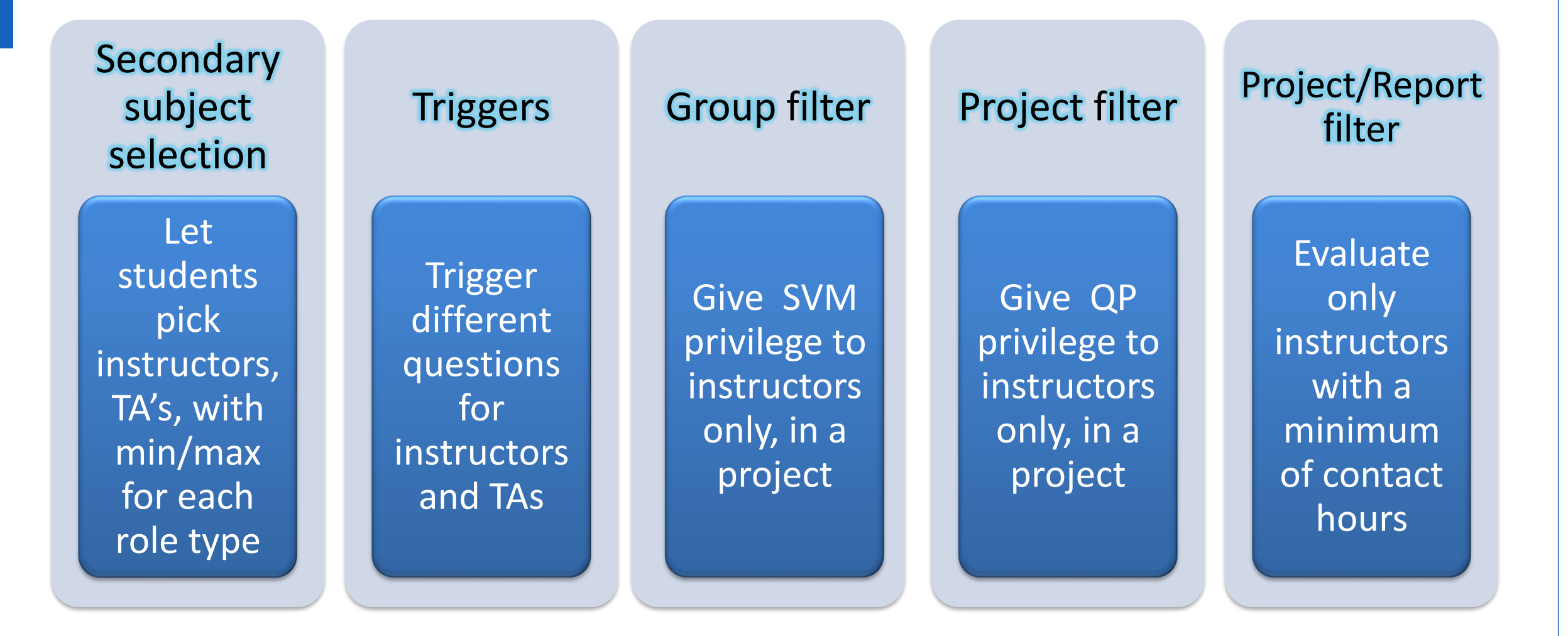

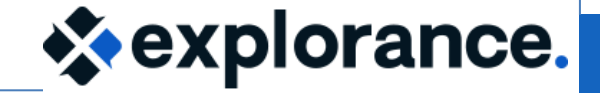

# Leverage instructor demographics for SV and QP

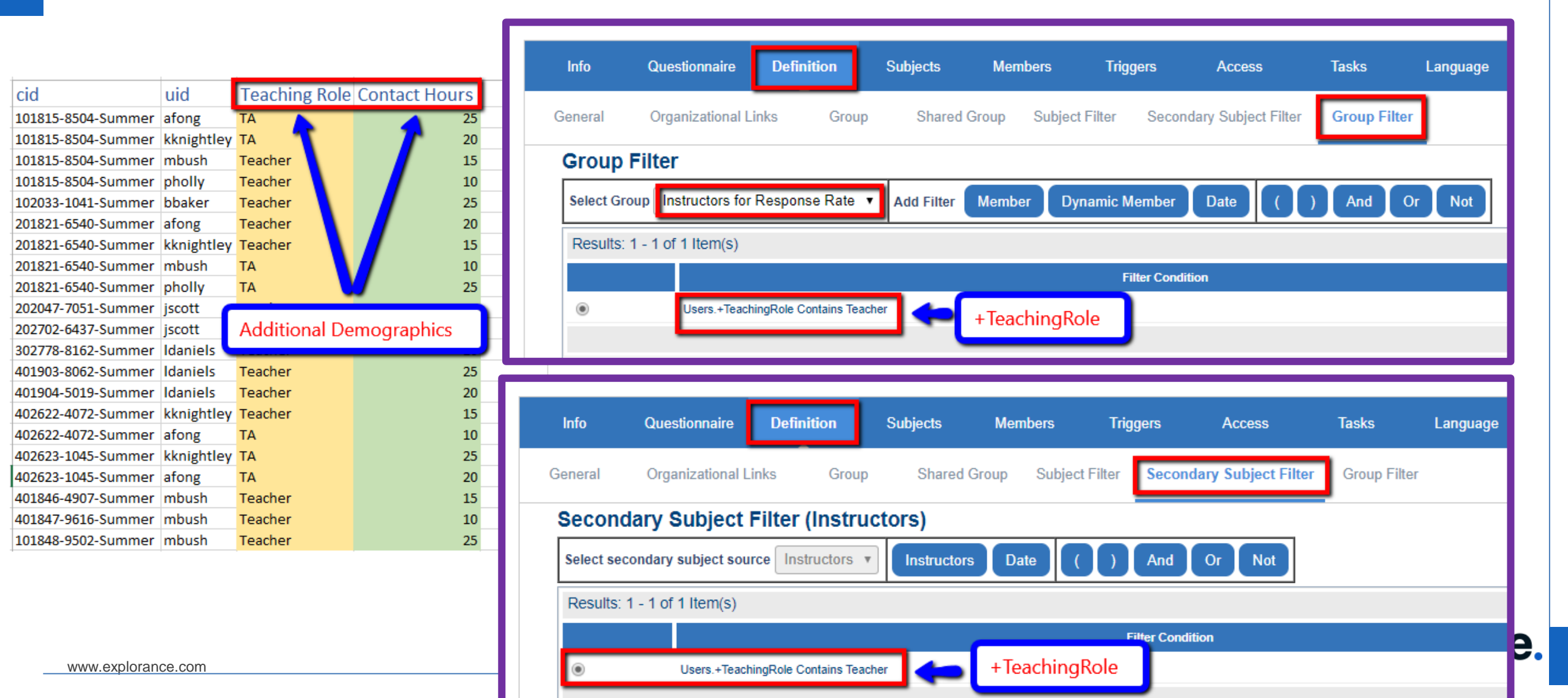

#### Leverage student demographics-Scenarios

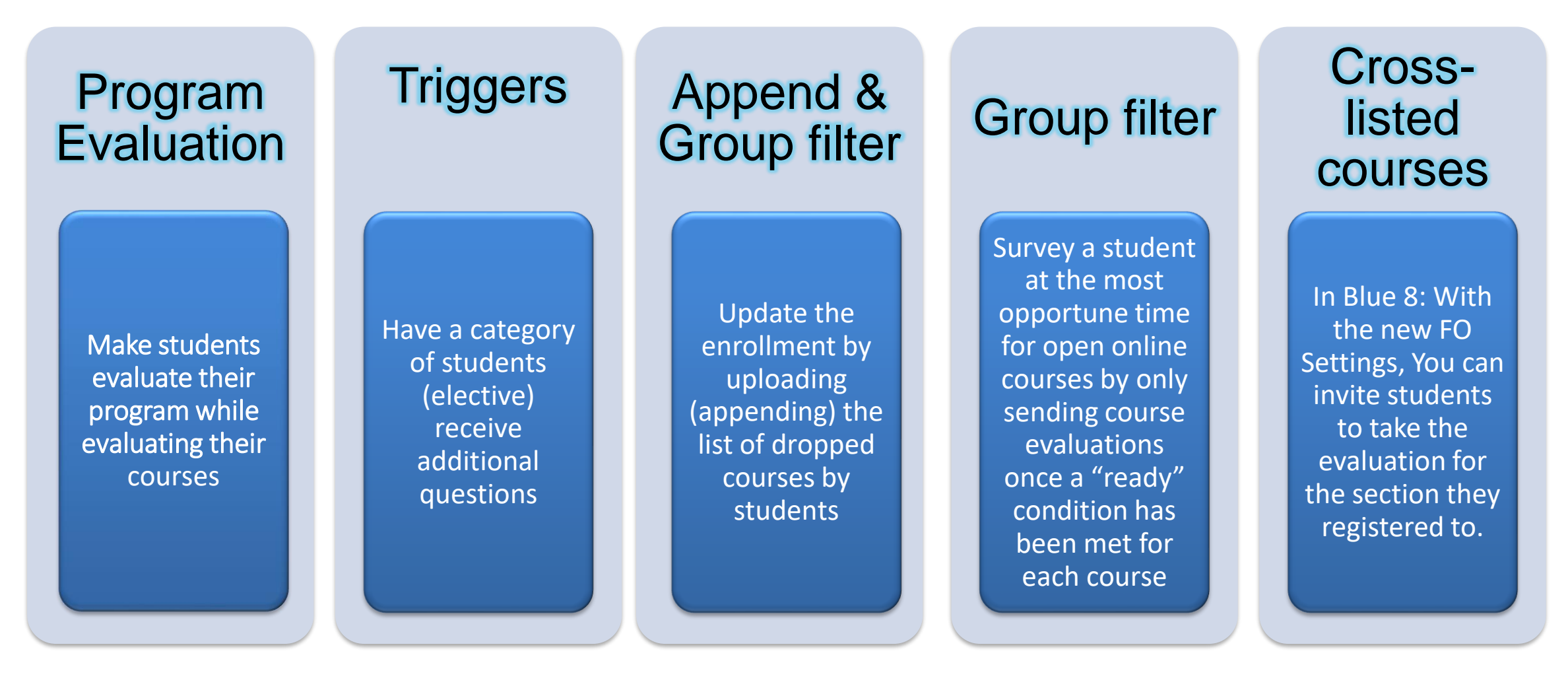

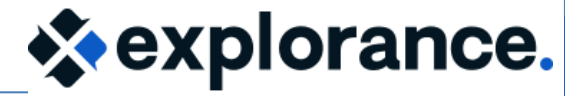

## Leverage student demographics for projects and reports

| 4  | Å                  |                                           | σ                                  | F              | F             | G                 | н                                  |  |
|----|--------------------|-------------------------------------------|------------------------------------|----------------|---------------|-------------------|------------------------------------|--|
| 1  | Course_ID          | Student_ID                                | Program Name                       | Dropped-Course | Core-Elective | Ready to Evaluate | Xlisted Section                    |  |
| 2  | 101815-8504-Summer | 70088                                     | Bachelor of Culture and Society    | No             | Core          | Yes               | Culture of Modern Canada           |  |
| 3  | 101815-8504-Summer | 90493                                     | Bachelor of Arts                   | No             | Elective      | Yes               | Arts in Modern Canada              |  |
| 4  | 101815-8504-Summer | 90884                                     | Bachelor of Culture and Society    | Yes            | Core          | Yes               | Culture of Modern Canada           |  |
| 5  | 101815-8504-Summer | 100830                                    | Bachelor of Culture and Society    | No             | Core          | Yes               | Culture of Modern Canada           |  |
| 6  | 101815-8504-Summer | 70918                                     | Bachelor of Culture and Society    |                | Core          | Yes               | Culture of Modern Canada           |  |
| 7  | 101848-9502-Summer | 90610                                     | Bacholor of Arts                   | Unenroll       | Core          | O-Yes             | Modern Art                         |  |
| 8  | 101848-9502-Summer | 70088                                     | Bac Report by                      | ctudonto       | Core          | O-Yes             |                                    |  |
| 9  | 101848-9502-Summer | 90493                                     | Bac                                | students       | Core          | O-Yes             | 🛚 Evaluate                         |  |
| 10 | 101848-9502-Summer | 90884                                     | Bacl program                       | No             | Core          | O-No              | A on time <sup>m Era</sup>         |  |
| 11 | 101848-9502-Summer | 100830                                    | Bachelor of Arts                   | No             | Elective      | O-No              | A In Era                           |  |
| 12 | 101848-9502-Summer | 70918                                     | Bachelor of Arts                   | No             | Core          | O-No              | Art and Design in the Modern Era   |  |
| 13 | 102033-1041-Summer | 90610                                     | Bachelor of Arts                   | No             | Core          | Yes               | Graphics                           |  |
| 14 | 102033-1041-Summer | 70088                                     | Bachelor of Arts                   | No             | Coro          | Yes               | Graphics                           |  |
| 15 | 102033-1041-Summer | 102033-1041-Summer 90493 Bachelor of Arts |                                    | No             | Core          | es                | Graphics                           |  |
| 16 | 102033-1041-Summer | 90884                                     | Bachelor of Arts                   | No             | Elective      | ' es              | Graphics Design                    |  |
| 17 | 102033-1041-Summer | 100830                                    | Bachelor of Arts                   | No             | Coro          |                   | Graphics Design                    |  |
| 18 | 201821-6540-Summer | 70918                                     | Postgraduate Earth Science         | No C           | Contextua     |                   | Bioarchaeology                     |  |
| 19 | 201821-6540-Summer | 90610                                     | Postgraduate Earth Science         | No             |               |                   | Bioarchaeology                     |  |
| 20 | 201821-6540-Summer | 90493                                     | Postgraduate Earth Science         | No             | questions     |                   | Disersheeology                     |  |
| 21 | 201863-2571-Summer | 90884                                     | Bachelor of Arts                   | No             | Core          | Yes               | Fundamentals of Visual Art 2       |  |
| 22 | 2 Dro-Blu          |                                           | Bachelor of Arts                   | alational Dam  |               |                   | Fundamentals of Visual Art 2       |  |
| 23 |                    |                                           | Bachelor of Arts                   | elational Den  | ographics     |                   | Visual Art 2 - Foundation          |  |
| 24 | 201863-2571-Summer | 90610                                     | Bachelor of Arts                   | No             | Core          | Yes               | Visual Art 2 - Foundation          |  |
| 25 | 202047-7051-Summer | 90493                                     | Bachelor of Engineering Technology | No             | Core          | Yes               | Computer Aided Structural Analysis |  |
| 26 | 202047-7051-Summer | 90884                                     | Bachelor of Engineering Technology | No             | Elective      | Yes               | C nalysis                          |  |
| 27 | 202047-7051-Summer | 100830                                    | Bachelor of Engineering Technology | No             | Core          | Yes               | Name of                            |  |
| 28 | 202047-7051-Summer | 70918                                     | Bachelor of Engineering Technology | No             | Core          | Yes               | <sup>c</sup> the section           |  |
| 29 | 301864-2357-Summer | 90610                                     | Graduate Diploma in Arts           | No             | Core          | Yes               |                                    |  |
| 30 | 301864-2357-Summer | 70088                                     | Graduate Diploma in Arts           | No             | Elective      | Yes               | ın FO                              |  |
| 31 | 301864-2357-Summer | 90493                                     | Graduate Diploma in Arts           | No             | Core          | Yes               | Арргестации ани схргеззии          |  |

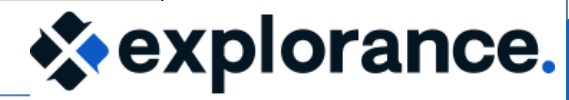

2021-10-22

www.explorance.com

#### Leverage student demographics for projects

| 4 |                    |            | D                                  | F              | F             | G                 | н                                  |
|---|--------------------|------------|------------------------------------|----------------|---------------|-------------------|------------------------------------|
| 1 | Course_ID          | Student_ID | Program Name                       | Dropped-Course | Core-Elective | Ready to Evaluate | Xlisted Section                    |
| 2 | 101815-8504-Summer | 70088      | Bachelor of Culture and Society    | No             | Core          | Yes               | Culture of Modern Canada           |
| 3 | 101815-8504-Summer | 90493      | Bachelor of Arts                   | No             | Elective      | Yes               | Arts in Modern Canada              |
| 4 | 101815-8504-Summer | 90884      | Bachelor of Culture and Society    | Yes            | Core          | Yes               | Culture of Modern Canada           |
| 5 | 101815-8504-Summer | 100830     | Bachelor of Culture and Society    | No             | Core          | Yes               | Culture of Modern Canada           |
| 5 | 101815-8504-Summer | 70918      | Bachelor of Culture and Society    | No             | Core          | Yes               | Culture of Modern Canada           |
| 7 | 101848-9502-Summer | 90610      | Bachelor of Arts                   | No             | Core          | O-Yes             | Modern Art                         |
| 3 | 101848-9502-Summer | 70088      | Bachelor of Arts                   | No             | Core          | O-Yes             | Modern Art                         |
| 9 | 101848-9502-Summer | 90493      | Bachelor of Arts                   | No             | Core          | O-Yes             | Modern Art                         |
| 0 | 101848-9502-Summer | 90884      | Bachelor of Arts                   | No             | Core          | O-No              | Art and Design in the Modern Era   |
| 1 | 101848-9502-Summer | 100830     | Bachelor of Arts                   | No             | Elective      | O-No              | Art and Design in the Modern Era   |
| 2 | 101848-9502-Summer | 70918      | Bachelor of Arts                   | No             | Core          | O-No              | Art and Design in the Modern Era   |
| 3 | 102033-1041-Summer | 90610      | Bachelor of Arts                   | No             | Core          | Yes               | Graphics                           |
| 4 | 102033-1041-Summer | 70088      | Bachelor of Arts                   | No             | Coro          | Yes               | Graphics                           |
| 5 | 102033-1041-Summer | 90493      | Bachelor of Arts                   | No             | Core          | ' es              | Graphics                           |
| 6 | 102033-1041-Summer | 90884      | Bachelor of Arts                   | No             | Elective      | ' es              | Graphics Design                    |
| 7 | 102033-1041-Summer | 100830     | Bachelor of Arts                   | No             | Core          | Yes               | Graphics Design                    |
| 8 | 201821-6540-Summer | 70918      | Postgraduate Earth Science         | No             | Core          | Yes               | Bioarchaeology                     |
| 9 | 201821-6540-Summer | 90610      | Postgraduate Earth Science         | No             | Elective      | Yes               | Bioarchaeology                     |
| 0 | 201821-6540-Summer | 90493      | Postgraduate Earth Science         | No             | Elective      | Yes               | Biographopology                    |
| 1 | 201863-2571-Summer | 90884      | Bachelor of Arts                   | No             | Core          | Yes               | Fundamentals of Visual Art 2       |
| 2 | 2 Dro-Blu          |            | Bachelor of Arts Dol               | lational Dan   | aagraphie     |                   | Fundamentals of Visual Art 2       |
| 3 |                    |            | Bachelor of Arts                   | acional Den    | lographic     | .5                | Visual Art 2 - Foundation          |
| 4 | 201863-2571-Summer | 90610      | Bachelor of Arts                   | No             | Core          | Yes               | Visual Art 2 - Foundation          |
| 5 | 202047-7051-Summer | 90493      | Bachelor of Engineering Technology | No             | Core          | Yes               | Computer Aided Structural Analysis |
| 6 | 202047-7051-Summer | 90884      | Bachelor of Engineering Technology | No             | Elective      | Yes               | Computer Aided Structural Analysis |
| 7 | 202047-7051-Summer | 100830     | Bachelor of Engineering Technology | No             | Core          | Yes               | Computer Aided Design              |
| 8 | 202047-7051-Summer | 70918      | Bachelor of Engineering Technology | No             | Core          | Yes               | Computer Aided Design              |
| 9 | 301864-2357-Summer | 90610      | Graduate Diploma in Arts           | No             | Core          | Yes               | Appreciation and Expression        |
| 0 | 301864-2357-Summer | 70088      | Graduate Diploma in Arts           | No             | Elective      | Yes               | Appreciation and Expression        |
| 1 | 301864-2357-Summer | 90493      | Graduate Diploma in Arts           | No             | Core          | Yes               | Appreciation and Expression        |
|   |                    |            |                                    |                |               |                   |                                    |

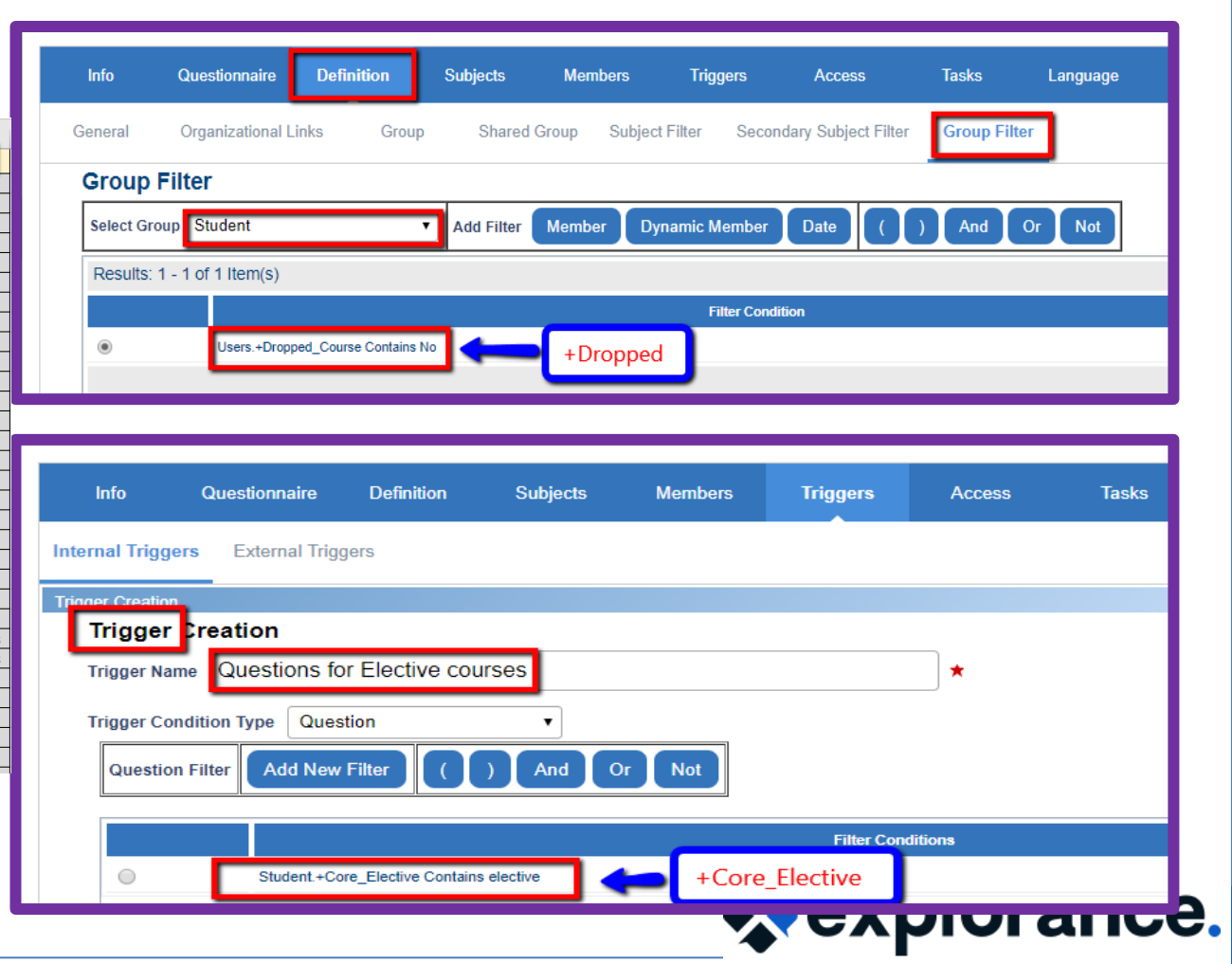

# Leverage relationship demographics in reporting-Scenarios

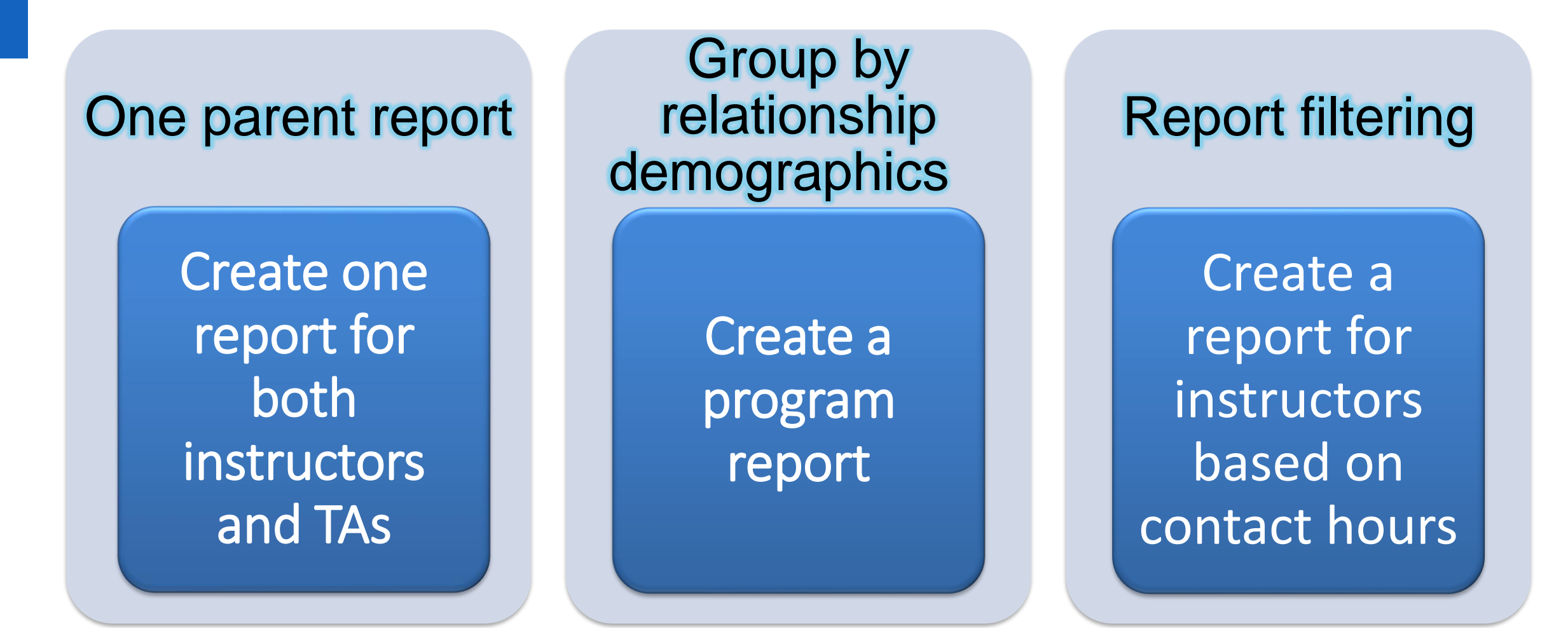

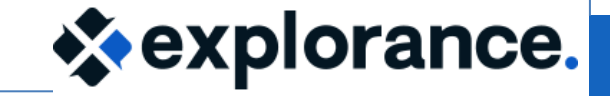

# Leverage instructor demographics for reports

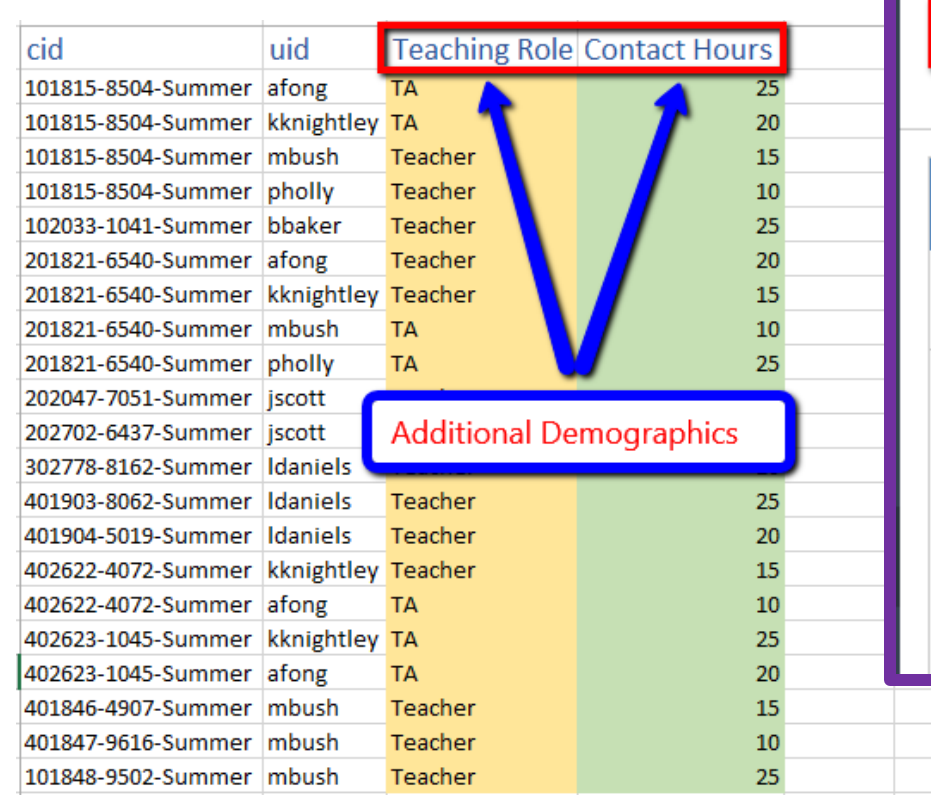

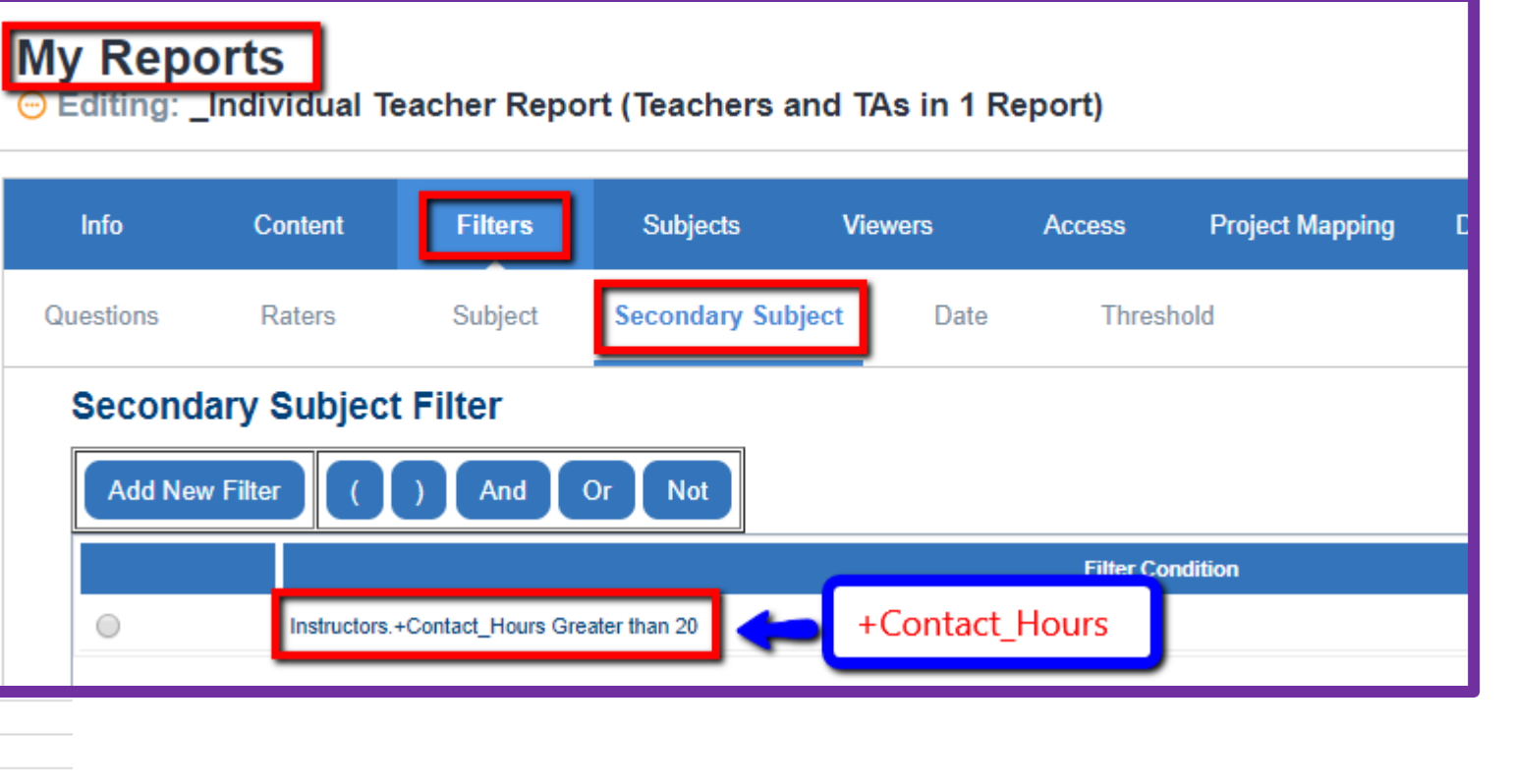

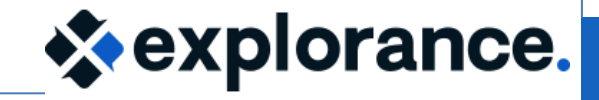

#### Leverage student demographics for reports

| 4 |                         |            | מ                                  | F                  | F             | G                 | н                                  |
|---|-------------------------|------------|------------------------------------|--------------------|---------------|-------------------|------------------------------------|
|   | Course_ID               | Student_ID | Program Name                       | Dropped-Course     | Core-Elective | Ready to Evaluate | Xlisted Section                    |
|   | 101815-8504-Summer      | 70088      | Bachelor of Culture and Society    | No                 | Core          | Yes               | Culture of Modern Canada           |
|   | 101815-8504-Summer      | 90493      | Bachelor of Arts                   | No                 | Elective      | Yes               | Arts in Modern Canada              |
|   | 101815-8504-Summer      | 90884      | Bachelor of Culture and Society    | Yes                | Core          | Yes               | Culture of Modern Canada           |
|   | 101815-8504-Summer      | 100830     | Bachelor of Culture and Society    | No                 | Core          | Yes               | Culture of Modern Canada           |
|   | 101815-8504-Summer      | 70918      | Bachelor of Culture and Society    | No                 | Core          | Yes               | Culture of Modern Canada           |
|   | 101848-9502-Summer      | 90610      | Bachelor of Arts                   | No                 | Core          | O-Yes             | Modern Art                         |
|   | 101848-9502-Summer      | 70088      | Bachelor of Arts                   | No                 | Core          | O-Yes             | Modern Art                         |
|   | 101848-9502-Summer      | 90493      | Bachelor of Arts                   | No                 | Core          | O-Yes             | Modern Art                         |
| D | 101848-9502-Summer      | 90884      | Bachelor of Arts                   | No                 | Core          | O-No              | Art and Design in the Modern Era   |
| I | 101848-9502-Summer      | 100830     | Bachelor of Arts                   | No                 | Elective      | O-No              | Art and Design in the Modern Era   |
| 2 | 101848-9502-Summer      | 70918      | Bachelor of Arts                   | No                 | Core          | O-No              | Art and Design in the Modern Era   |
| 3 | 102033-1041-Summer      | 90610      | Bachelor of Arts                   | No                 | Core          | Yes               | Graphics                           |
| 4 | 102033-1041-Summer      | 70088      | Bachelor of Arts                   | No                 | Coro          | Yes               | Graphics                           |
| 5 | 102033-1041-Summer      | 90493      | Bachelor of Arts                   | No                 | Core          | es                | Graphics                           |
| 5 | 102033-1041-Summer      | 90884      | Bachelor of Arts                   | No                 | Elective      | es                | Graphics Design                    |
| 7 | 102033-1041-Summer      | 100830     | Bachelor of Arts                   | No                 | Core          | Yes               | Graphics Design                    |
| 3 | 201821-6540-Summer      | 70918      | Postgraduate Earth Science         | No                 | Core          | Yes               | Bioarchaeology                     |
| 9 | 201821-6540-Summer      | 90610      | Postgraduate Earth Science         | No                 | Elective      | Yes               | Bioarchaeology                     |
| D | 201821-6540-Summer      | 90493      | Postgraduate Earth Science         | No                 | Elective      | Yes               | Disarshasalogy                     |
|   | 201863-2571-Summer      | 90884      | Bachelor of Arts                   | No                 | Core          | Yes               | Fundamentals of Visual Art 2       |
| 2 | 2 Dro-Blu               |            | Bachelor of Arts Dol               | ational Dan        |               |                   | Fundamentals of Visual Art 2       |
| 3 | <sub>2</sub> Pre-Diue / |            | Bachelor of Arts Rei               | lational Demograph |               | S L               | Visual Art 2 - Foundation          |
| 1 | 201863-2571-Summer      | 90610      | Bachelor of Arts                   | No                 | Core          | Yes               | Visual Art 2 - Foundation          |
| 5 | 202047-7051-Summer      | 90493      | Bachelor of Engineering Technology | No                 | Core          | Yes               | Computer Aided Structural Analysis |
| 5 | 202047-7051-Summer      | 90884      | Bachelor of Engineering Technology | No                 | Elective      | Yes               | Computer Aided Structural Analysis |
| 7 | 202047-7051-Summer      | 100830     | Bachelor of Engineering Technology | No                 | Core          | Yes               | Computer Aided Design              |
| 3 | 202047-7051-Summer      | 70918      | Bachelor of Engineering Technology | No                 | Core          | Yes               | Computer Aided Design              |
| 9 | 301864-2357-Summer      | 90610      | Graduate Diploma in Arts           | No                 | Core          | Yes               | Appreciation and Expression        |
| D | 301864-2357-Summer      | 70088      | Graduate Diploma in Arts           | No                 | Elective      | Yes               | Appreciation and Expression        |
| l | 301864-2357-Summer      | 90493      | Graduate Diploma in Arts           | No                 | Core          | Yes               | Appreciation and Expression        |
|   |                         |            |                                    |                    |               |                   |                                    |

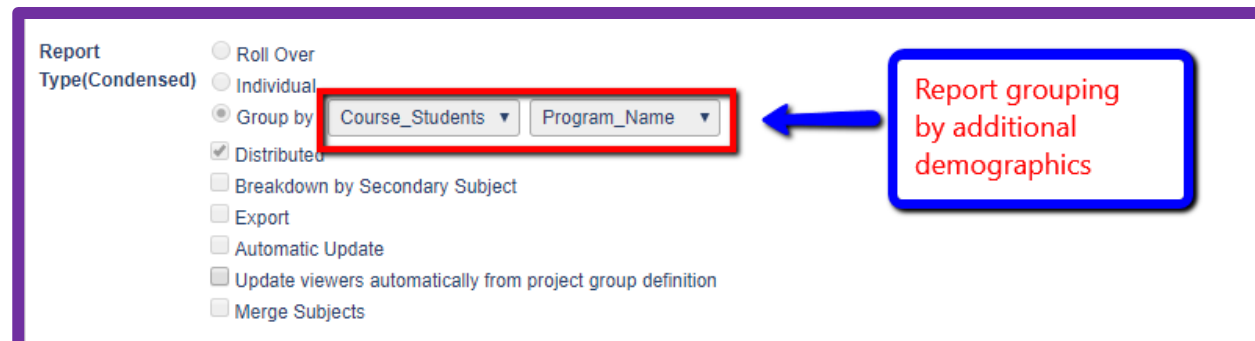

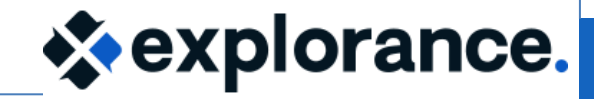

#### Leverage student demographics for reports

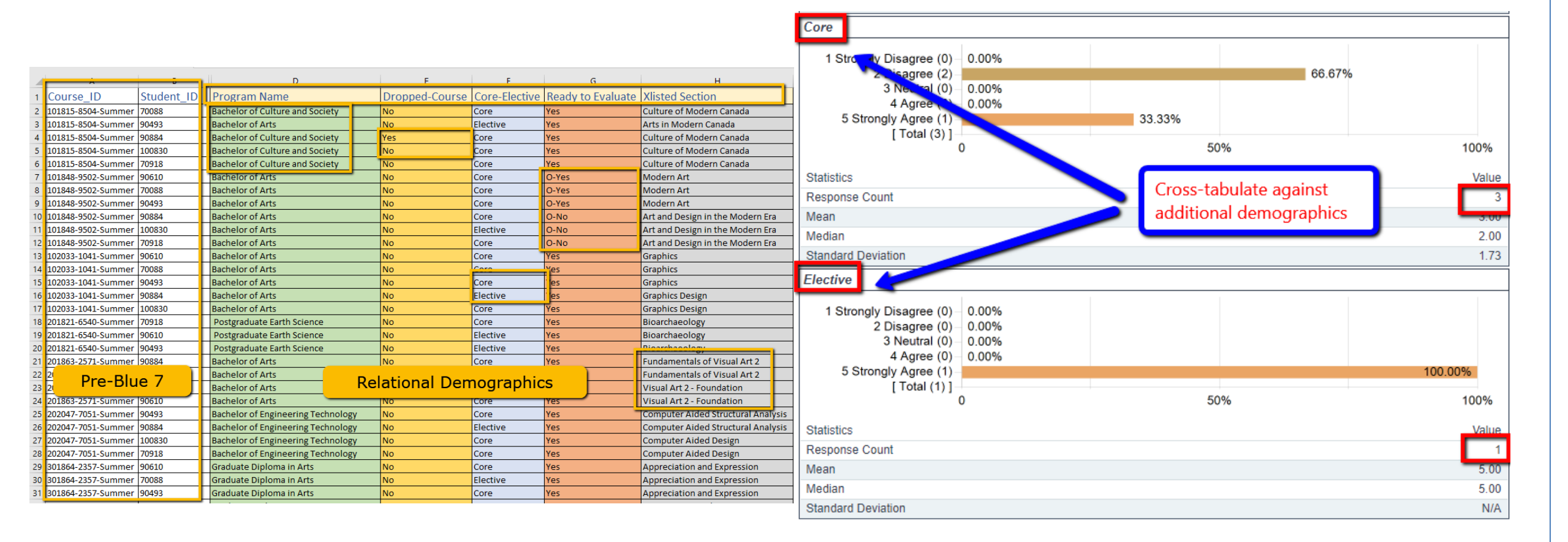

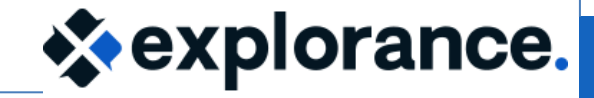

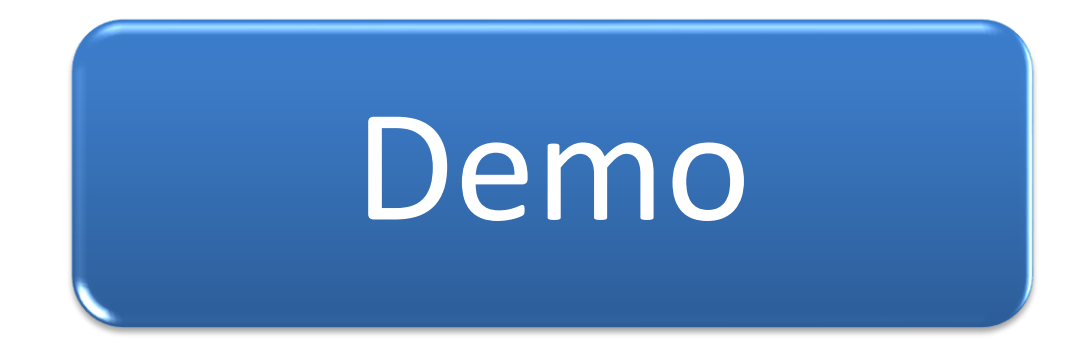

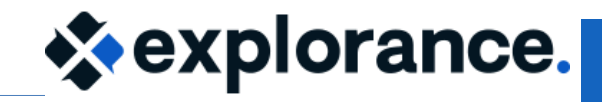

2021-10-22

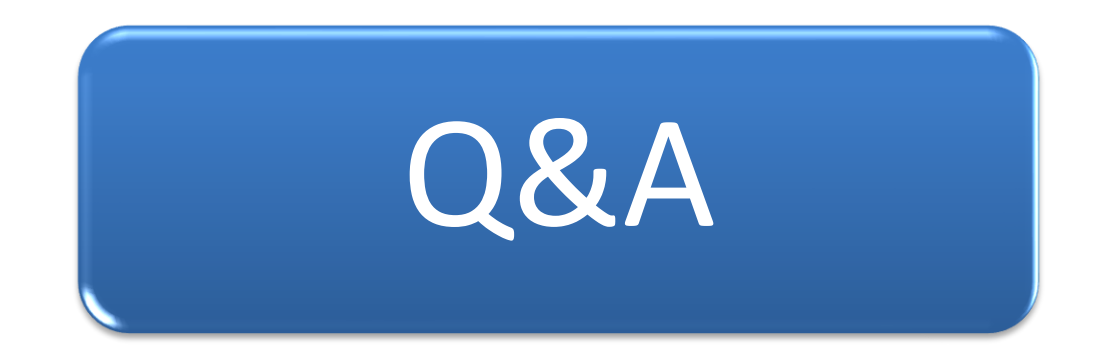

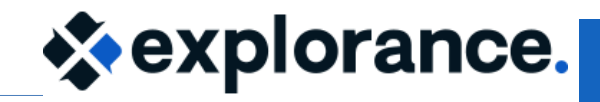

www.explorance.com